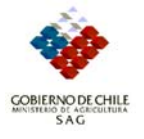

# GUÍA/SIPEC/12 Versión 1 Movimiento de Animales en Campos de Pastoreo Cordillerano (CPC)

#### 1. Registro de Movimientos de Animales con Dispositivo de Identificación Individual Oficial (DIIO)

Todos los movimientos de animales bovinos con DIIO en CPC, subidas y bajadas, deben ser registrados en SIPEC a través del formulario de registro de movimiento de animales identificados en el programa cliente servidor. A continuación se explica detalladamente el correcto registro de los movimientos de Animales:

• Para Movimiento de animales con DIIO Seleccionamos la opción "Formulario Sanitario Movimiento Animal":

| 🚽 InterTrace                         |                                                                     |                                                                                     |
|--------------------------------------|---------------------------------------------------------------------|-------------------------------------------------------------------------------------|
| Archivo Datos REPORTES Administració | in Sistema /                                                        | Ayuda                                                                               |
| <u>Salir</u> <u>C</u> errar sesión   |                                                                     |                                                                                     |
| Manejo de datos                      |                                                                     |                                                                                     |
| Otros registros                      |                                                                     |                                                                                     |
| Registro de eventos                  | :<br>1 de animale:                                                  | e                                                                                   |
|                                      | <ul> <li>Permisos</li> <li>Formulario</li> <li>Movimient</li> </ul> | o<br>de movilización (curentena-eme<br>o Sanitario Movimiento Animal<br>to por Lote |
| Registro                             | de matadero<br>de animales                                          | DS .                                                                                |
| Control de inventario                | )                                                                   |                                                                                     |
| Monitoreo de produ                   | ctos                                                                |                                                                                     |
| 🔁 Listas y reportes                  |                                                                     |                                                                                     |

#### A continuación y ya en la pantalla "FSMA":

| 🗄 Movimiento de a      | anim | ales FSMA    |           |          |                  |              |         |            |       |
|------------------------|------|--------------|-----------|----------|------------------|--------------|---------|------------|-------|
| <u>C</u> errar         | m    | (11)         | 5         | 1        | Mostar transpo   | rte          |         |            |       |
| Fecha de notificiación | 09-0 | 2-2007 💌     | (1) N°For | mulario  |                  | -            |         |            |       |
| Establecimiento de     | orig | en           |           |          |                  |              |         |            |       |
| RUP Origen             | 08.3 | .01.1201     | (2) 💌     | Fundo M  | ollendo          |              |         |            |       |
| Fecha/hora salida      | 09-0 | 2-2007 08:00 | (3) 💆     | ]        | 1. 100 parts     |              |         |            |       |
| Conductor              | ULL  | DA           | (4) 💆     | ] Vehío  | culo NK-8354     | (5) 👻        | Acoplad | lo JE-2443 | (6) 🔽 |
| Establecimiento de     | des  | ino          |           | -        |                  |              |         |            |       |
| Fecha/hora llegada     | 09-0 | 2-2007 16:00 | (7) -     | 1        |                  |              |         |            |       |
| RUP Destino            | 08.3 | .02.0121     | (8) -     | Veranada | a Los Corralitos |              |         |            |       |
| RUT productor          | 0772 | 24491-3      | (9) 🚬     | Bustama  | nte González M   | ario Eduardo |         |            |       |
| Animales               |      | d oficial    | No        | Tamaño   | Especies         | Baza         | Sevo    | [Edad ]    |       |
| 0.1                    | H    | 01602574     | 1         | 1        | 01-BOV           | 00           | MACH    | 16m        |       |
| <u>Seleccionar</u>     |      | 00219395     | 1         | 1        | 01-BOV           | WA           | HEMB    | 2a0m       |       |
|                        |      | 000224013    | 1         | 1        | 01-BOV           | WA           | MACH    | 2a0m       |       |
|                        | *    |              | -         |          |                  |              |         |            |       |
|                        |      |              | (10)      |          | - de             |              |         |            |       |

- 1. Fecha de Notificación: Se ingresa la fecha de notificación del movimiento (Fecha de Entrega Oficina SAG).
- 2. RUP Origen: Recuadro en el que ingresamos el RUP de origen del Movimiento, en este caso el movimiento se realiza desde el predio 08.3.01.1201.
- 3. Fecha/hora salida: Ingresamos Fecha y hora de salida del movimiento.
- 4. Conductor: Seleccionamos de la lista el conductor que realiza el movimiento
- 5. Vehiculo: Luego de seleccionar el conductor y en el caso que este posea vehículos registrados en el sistema, pincharemos en la patente del vehiculo en el que se realizo el movimiento. Lo mismo para el punto (6) Acoplado.
- 6. Acoplado: Seleccionamos el acoplado en el caso de que este exista en el movimiento.
- 7. Fecha/hora de llegada: Se ingresa fecha y hora de llegada del movimiento al predio de destino.
- 8. RUP Destino: Se ingresa el RUP del predio de destino, en este caso el movimiento tiene como destino el Campo de pastoreo cordillerano con RUP 08.3.02.0121.
- 9. RUT Productor: Por lo general este campo se llena automáticamente al seleccionar el predio o RUP de destino, Si no es así podemos desplegar la lista y seleccionar el productor que deseamos.
- 10. Grilla de Selección de Animales: En este punto y dependiendo del Predio de origen marcado y "la fecha y hora de salida", podremos seleccionar los animales a mover. (La lista de animales depende también de la fecha de salida ya que estos no podrán ser seleccionados o no podrán figuran en la lista desplegable (10) si su fecha de PRESENTE DESDE (Predio Origen) es anterior a la fecha de salida del movimiento).
- 11. Finalmente y para grabar el movimiento presionamos el botón grabar identificado con la imagen de un DISKETE en la parte superior de la pantalla.

Al inicio de cada temporada, los animales con DIIO que deben subir a un CPC, desde un RUP de origen que no coincide con el RUP en el cual aparecen en la base de datos, deben ser movidos primero al RUP 00.0.00.0000, luego al RUP real de salida y finalmente al RUP de la CPC.

**Movimiento Normal**: En el caso de que los animales estén ya en el predio de origen informado en el FSMA ("Formulario Sanitario de movimiento Animal") el movimiento se realiza con total normalidad como lo indica el siguiente esquema.

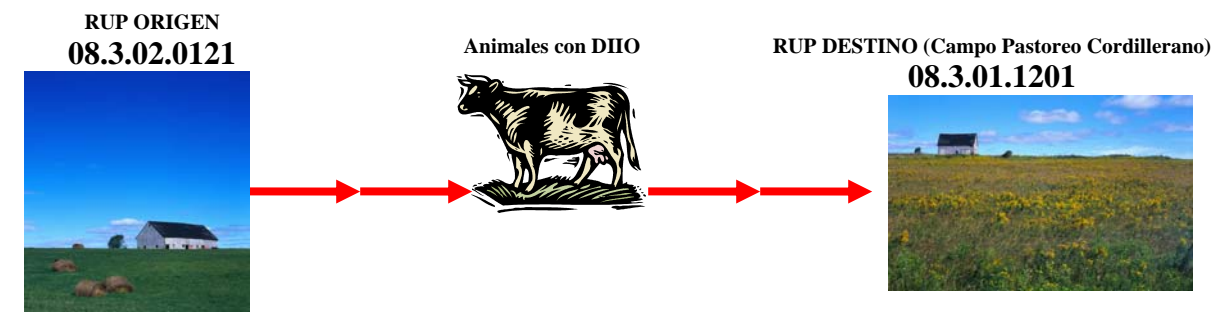

**Movimiento Caso Especial:** En el caso que los DIIOS a mover no estén en el predio de origen y sean encontrados en algún otro predio del sistema debemos moverlos de la siguiente forma para hacerlos llegar a su destino como lo indica el siguiente esquema.

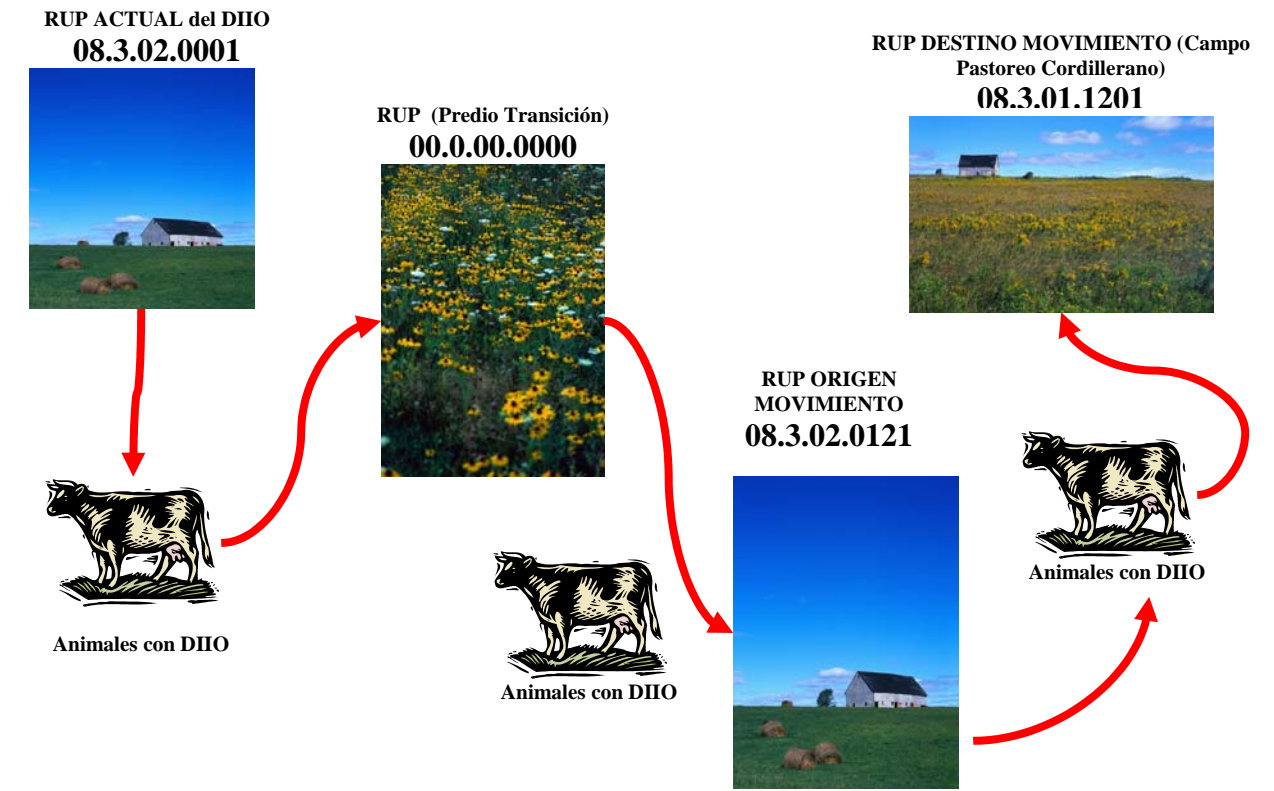

## 2. Registro de Movimientos de Animales por Lotes

Respecto al movimiento de animales en CPC, en SIPEC se debe registrar las autorizaciones de subida y de bajada para todas las especies. El registro se realiza en el formulario de registro de animales por lote del programa cliente servidor del SIPEC, mirar Imágenes:

Se debe registrar la fecha del movimiento, el RUP de origen, RUP de destino

\* Seleccionar opción "Movimiento por lote":

| 🖶 InterTrace                                        |                                                                                                    |
|-----------------------------------------------------|----------------------------------------------------------------------------------------------------|
| Archivo Datos REPORTES Admir                        | nistración Sistema Ayuda                                                                                                    |
| <u>Salir</u> <u>C</u> errar sesión                  |                                                                                                    |
| Manejo de datos<br>Datos de anim<br>Otros registros | nales<br>S                                                                                                    |
|                                                     | aslado de animales<br>Permisos de movilización<br>S Formulario Sanitario Movi<br>Movimiento por Lote<br>egistro de mataderos |

\*Ya en la pantalla de movimientos, ingresamos y seleccionamos los datos requeridos en la grilla, para cada especie seleccionada (1) nos aparecerá, una tabla diferente para el registro de números de animales por categoría (2).

| <u>(</u><br>01-           | <u>Close</u><br>BOV Bovino  | si<br>s <mark>(1)</mark>                           | how movement d   | ata entered by you since | 12-02-2007 | •                |                  |              |
|---------------------------|-----------------------------|----------------------------------------------------|------------------|--------------------------|------------|------------------|------------------|--------------|
|                           | Fecha Salida                | RUP Origen                                         | Fecha<br>Llegada | RUP Destino              | Conductor  | Patente Vehículo | Patente Acoplado | N*Folio FSMA |
| >                         | 09-02-2007                  | 08.3.01.1201                                       | 10-02-2007       | 08.3.02.0121             | ULLOA      | NK-8354          | JE-2443          | *******      |
| late<br>/ac<br>/aq<br>/aq | egory<br>a<br>uilla<br>illo | Count<br>2<br>2<br>2<br>2<br>2<br>2<br>2<br>2<br>2 |                  |                          |            |                  |                  |              |

En el caso que el movimiento sea de Caballares (1), podemos darnos cuenta que la tabla donde ingresamos el N<sup>o</sup> de animales por categoría (2) a cambiado ahora permitiendo registrar yeguas, potros, etc. Esto ocurre de la misma manera para las diferentes especies que moveremos.

|     | Close                                                             | Sł                                        | now movement d   | lata entered by you since | 12-02-2007 | •                |                  |              |
|-----|-------------------------------------------------------------------|-------------------------------------------|------------------|---------------------------|------------|------------------|------------------|--------------|
| 15  | -CAB Caballa                                                      | res (1)                                   |                  |                           |            |                  |                  |              |
|     | Fecha Salida                                                      | RUP Origen                                | Fecha<br>Llegada | RUP Destino               | Conductor  | Patente Vehículo | Patente Acoplado | N*Folio FSMA |
| E w | 09-02-2007                                                        | 08.3.01.1201                              | 10-02-2007       | 08.3.02.0121              | ULLOA      | NK-8354          | JE-2443          | *******      |
|     | 09-CA<br>tegory<br>guas<br>tros<br>ballos<br>as<br>tal Caballares | B<br>Count<br>3<br>3<br>3<br>3<br>3<br>12 |                  |                           |            |                  |                  |              |

## 3. Reporte de Movimientos de Animales con DIIO en CPC.

### 3.1. Subida de animales.

Se debe consultar el reporte del programa cliente servidor denominado Reporte entradas de animales (Reporte o consultas/Movimiento/Entradas de animales/ Animales o Lotes Identificados).

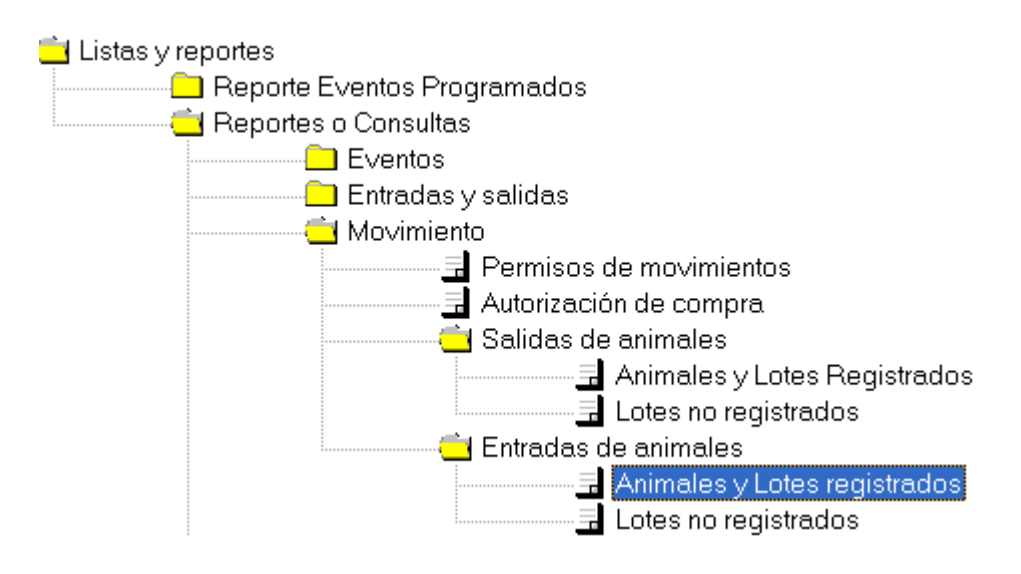

ya en la pantalla de reporte de "Entradas de animales" Con DIIO, podremos filtrar y ver los animales ingresaron al predio en el rango de fecha seleccionado (1). En la imagen inferior podremos ver el resultado del reporte, en el cual figuran los animales anteriormente movidos a la veranada (2). (Es bueno recordar que este reporte hace referencia a los animales ingresados a un predio, en un rango de fecha específico y puede ser aplicado a cualquier otro tipo de establecimiento, que se le ingreso animales Identificados individualmente "DIIO").

|             | iones               |           |                      |                        |                                    |                              |         |          |                     |              |               |
|-------------|---------------------|-----------|----------------------|------------------------|------------------------------------|------------------------------|---------|----------|---------------------|--------------|---------------|
| 110         | <u>C</u> errar      |           | <u>b</u>             | Movements b            | etween: 1-01-200<br>and: 09-02-200 | 7 <u>•</u> (1)<br>7 <u>•</u> |         |          |                     |              |               |
| 0           | dos Unid            | lades adr | ninistrativas        | Todos Oficinas         | 08.3.02.0121 Vera                  | nada Los Corralitos          | Todos E | Especies | Todos S             | exos         |               |
| v           | ent list            | Tabular   | summary              |                        |                                    |                              |         |          |                     |              |               |
|             | Comuna              | (2)       | RUP Destino          | Nombre                 | Destino                            | DIIO                         | Sexo    | Edad     | Fecha de<br>Llegada | RUP origen   | Nombre Origen |
| ► 02 Antuco |                     | :0        | 08.3.02.0121         | Verana                 | da Los Corralitos                  | 001602574                    | MACI    | 16m      | 09-02-2007          | 08.3.01.1201 | Fundo Mollend |
| >           | 02 Antuco 08.3.02.0 |           | 08.3.02.0121 Veranad |                        | da Los Corralitos                  | os Corralitos 000219395      |         | 2a0m     | 09-02-2007          | 08.3.01.1201 | Fundo Mollend |
| •           |                     |           |                      | Veranada Los Corraitos |                                    |                              |         |          |                     | 08.3.01.1201 | Fundo Mollend |

### 3.2. Baja de animales.

Se debe consultar el reporte del programa cliente servidor denominado Reporte Salida de animales (Reporte o consultas/Movimiento/Salidas de animales/ Animales o Lotes Identificados).

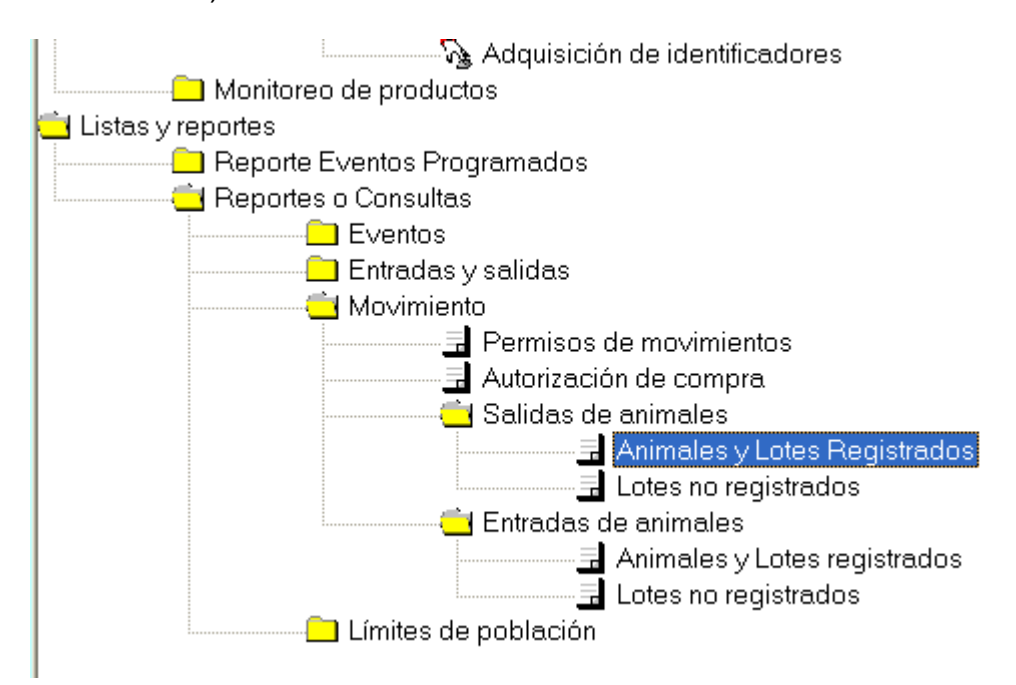

Ya en la pantalla de reporte de "Salidas de animales" Con DIIO, podremos filtrar y ver los animales que salieron del predio en el rango de fecha seleccionado (1). En la imagen inferior podremos ver el resultado del reporte, en el cual figuran los animales anteriormente movidos hacia la veranada (2). (Es bueno recordar que este reporte hace referencia a los animales salidos desde un predio, en un rango de fecha específico y puede ser aplicado a cualquier otro tipo de establecimiento, del cual salieron animales Identificados individualmente "DIIO").

| 8   | Reporte de salid | las             |                        |                                        |             |         |      |      |                                    |      |                    |                |                          |
|-----|------------------|-----------------|------------------------|----------------------------------------|-------------|---------|------|------|------------------------------------|------|--------------------|----------------|--------------------------|
| Acc | iones            |                 |                        |                                        |             |         |      |      |                                    |      |                    |                |                          |
| _!  | <u>Cerrar</u>    | <u>в</u> м      | ovements between: and: | 09-02-2007<br><mark>14</mark> -02-2007 | •<br>• (    | 1)      |      |      |                                    |      |                    |                |                          |
| 08  | Todos Oficinas   | 08.3.01.1201 Fu | ndo Mollendo 01-BO     | V Bovinos                              | Todos Sexos |         |      |      |                                    |      |                    |                | 3 Formula                |
| Ev  | ent list Tabular | summary         |                        |                                        |             |         |      |      |                                    |      |                    |                |                          |
| Γ   | Ubicación        | RUP             | Nombre establecim      | ento <sup>(2)</sup> D                  | 110         | Especie | Raza | Sexo | Tamañ Fecha de<br>o del Nacimiento | Edad | Fecha de<br>Salida | RUP<br>destino | Nombre<br>establecimeito |
| 1   | 01 Los Angeles   | 08.3.01.1201    | Fundo Mollendo         | 0                                      | 01602574    | 01-BOV  | 00   | MACI | 1 07-10-2005                       | 16m  | 09-02-2007         | 08.3.02.0      | Veranada Los I           |
|     | 01 Los Angeles   | 08.3.01.1201    | Fundo Mollendo         | 0                                      | 00224013    | 01-BOV  | WA   | MACI | 1 12-01-2005                       | 2a0m | 09-02-2007         | 08.3.02.0      | Veranada Los I           |
|     | 01 Los Angeles   | 08.3.01.1201    | Fundo Mollendo         | 0                                      | 00219395    | 01-BOV  | WA   | HEM  | 1 11-01-2005                       | 2a0m | 09-02-2007         | 08.3.02.0      | Veranada Los I           |

## 4. Reporte de Movimientos de Animales por Lote en CPC.

### 4.1. Subida de animales.

Se debe consultar el reporte del programa cliente servidor denominado Reporte entradas de animales (Reporte o consultas/Movimiento de animales/Entradas de animales/ Animales o Lotes no identificados).

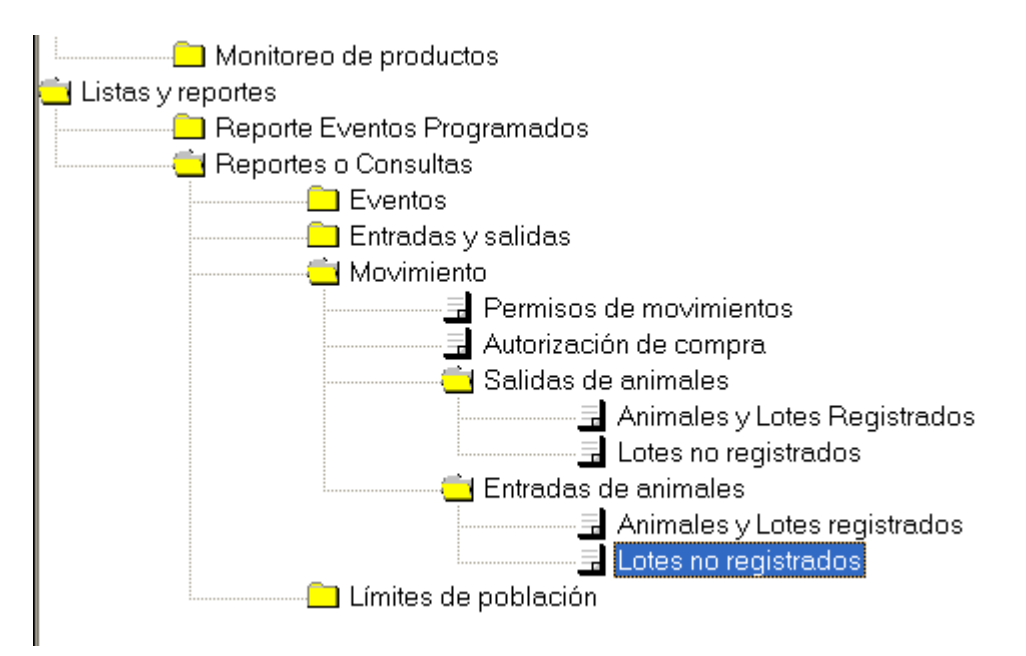

• Ya en la pantalla de reporte de "Entradas de animales" por lotes, podremos filtrar y ver los animales que ingresaron al predio en el rango de fecha seleccionado (1). En la imagen inferior podremos ver el resultado del reporte, en el cual figuran los animales "Por lotes" anteriormente movidos a la veranada (2).

| ct | ons                                                                                    |                                                                                                    |                                                                                                    |                                                                      |                                                                     |                                                                      |                                                                |                                                                                    |                                                                                             |                                                                                                    |                                              |
|----|----------------------------------------------------------------------------------------|----------------------------------------------------------------------------------------------------|----------------------------------------------------------------------------------------------------|----------------------------------------------------------------------|---------------------------------------------------------------------|----------------------------------------------------------------------|----------------------------------------------------------------|------------------------------------------------------------------------------------|---------------------------------------------------------------------------------------------|----------------------------------------------------------------------------------------------------|----------------------------------------------|
|    | Close 🖉                                                                                | 3                                                                                                    | Movements be                                                                                                 | etween:                                                              | 12-01-2007                                                          |                                                                      | •                                                              |                                                                                    |                                                                                             |                                                                                                    |                                              |
|    |                                                                                        |                                                                                                    |                                                                                                    | and:                                                                 | 14-02-2007                                                          |                                                                      | - (1)                                                          |                                                                                    |                                                                                             |                                                                                                    |                                              |
| 0  | dos Unidades adm                                                                       | ninistrativas T                                                                                                    | odos Oficinas                                                                                                | Todos E                                                              | stablecimie                                                         | ntos 01-E                                                            | BOV Bovi                                                       | inos Tod                                                                           | os Inventario                                                                               | categoría animales                                                                                    | 5                                            |
| E١ | and list   T. I. I.                                                                    | 00000000000000                                                                                                    |                                                                                                    |                                                                      |                                                                     |                                                                      |                                                                |                                                                                    |                                                                                             |                                                                                                    |                                              |
|    | ent list   l abular                                                                    | summary                                                                                                    |                                                                                                    |                                                                      |                                                                     |                                                                      |                                                                |                                                                                    |                                                                                             |                                                                                                    |                                              |
|    | Location                                                                               | Premises code                                                                                                    | Premises name                                                                                                | (2)                                                                  | Species                                                             | Inventory<br>category                                                | Batch<br>size                                                  | Arrival date                                                                       | Origin code                                                                                 | Origin name                                                                                           | Folio                                        |
| •  | Location<br>02 Antuco                                                                  | Premises code<br>08.3.02.0121                                                                                                    | Premises name<br>Veranada Los Co                                                                             | (2)<br>prralitos                                                     | Species<br>01-BOV                                                   | Inventory<br>category<br>vaca                                        | Batch<br>size                                                  | Arrival date                                                                       | Origin code<br>08.3.01.1201                                                                 | Origin name<br>Fundo Mollendo                                                                         | Folio                                        |
| •  | Location<br>02 Antuco<br>02 Antuco                                                     | summary<br>Premises code<br>08.3.02.0121<br>08.3.02.0121                                                                                                | Premises name<br>Veranada Los Co<br>Veranada Los Co                                                          | (2)<br>prralitos                                                     | Species<br>01-BOV<br>01-BOV                                         | Inventory<br>category<br>vaca<br>vaquilla                            | Batch<br>size                                                  | Arrival date<br>10-02-2007<br>10-02-2007                                           | Origin code<br>08.3.01.1201<br>08.3.01.1201                                                 | Origin name<br>Fundo Mollendo<br>Fundo Mollendo                                                       | Folio                                        |
| Þ  | Location<br>02 Antuco<br>02 Antuco<br>02 Antuco                                        | summary           Premises code           08.3.02.0121           08.3.02.0121           08.3.02.0121                                                    | Premises name<br>Veranada Los Co<br>Veranada Los Co<br>Veranada Los Co                                       | (2)<br>prralitos<br>prralitos                                        | Species<br>01-BOV<br>01-BOV<br>01-BOV                               | Inventory<br>category<br>vaca<br>vaquilla<br>novillo                 | Batch<br>size                                                  | Arrival date<br>10-02-2007<br>10-02-2007<br>10-02-2007                             | Origin code<br>08.3.01.1201<br>08.3.01.1201<br>08.3.01.1201                                 | Origin name<br>Fundo Mollendo<br>Fundo Mollendo<br>Fundo Mollendo                                     | Folio<br>>>>>>>>>>>>>>>>>>>>>>>>>>>>>>>>>>>> |
| •  | Location<br>02 Antuco<br>02 Antuco<br>02 Antuco<br>02 Antuco<br>02 Antuco              | summary           Premises code           08.3.02.0121           08.3.02.0121           08.3.02.0121           08.3.02.0121           08.3.02.0121      | Premises name<br>Veranada Los Cr<br>Veranada Los Cr<br>Veranada Los Cr<br>Veranada Los Cr                    | (2)<br>prralitos<br>prralitos<br>prralitos<br>prralitos              | Species<br>01-80V<br>01-80V<br>01-80V<br>01-80V<br>01-80V           | Inventory<br>category<br>vaca<br>vaquilla<br>novilio<br>toro         | Batch<br>size<br>2 1<br>2 1<br>2 1<br>2 1                      | Arrival date<br>10-02-2007<br>10-02-2007<br>10-02-2007<br>10-02-2007               | Origin code<br>08.3.01.1201<br>08.3.01.1201<br>08.3.01.1201<br>08.3.01.1201                 | Origin name<br>Fundo Mollendo<br>Fundo Mollendo<br>Fundo Mollendo<br>Fundo Mollendo                   | Folio                                        |
| >  | Location<br>02 Antuco<br>02 Antuco<br>02 Antuco<br>02 Antuco<br>02 Antuco<br>02 Antuco | Premises code           08.3.02.0121           08.3.02.0121           08.3.02.0121           08.3.02.0121           08.3.02.0121           08.3.02.0121 | Premises name<br>Veranada Los Cr<br>Veranada Los Cr<br>Veranada Los Cr<br>Veranada Los Cr<br>Veranada Los Cr | (2)<br>prralitos<br>prralitos<br>prralitos<br>prralitos<br>prralitos | Species<br>01-80V<br>01-80V<br>01-80V<br>01-80V<br>01-80V<br>01-80V | Inventory<br>category<br>vaca<br>vaquilla<br>novillo<br>toro<br>buey | Batch<br>size<br>2 1<br>2 1<br>2 1<br>2 1<br>2 1<br>2 1<br>2 1 | Arrival date<br>10-02-2007<br>10-02-2007<br>10-02-2007<br>10-02-2007<br>10-02-2007 | Origin code<br>08.3.01.1201<br>08.3.01.1201<br>08.3.01.1201<br>08.3.01.1201<br>08.3.01.1201 | Origin name<br>Fundo Mollendo<br>Fundo Mollendo<br>Fundo Mollendo<br>Fundo Mollendo<br>Fundo Mollendo | Folio                                        |

## 4.2. Baja de animales.

Se debe consultar el reporte del programa cliente servidor denominado Reporte Salida de animales (Reporte o consultas/Movimiento de animales/Salidas de animales/ Animales o Lotes no identificados).

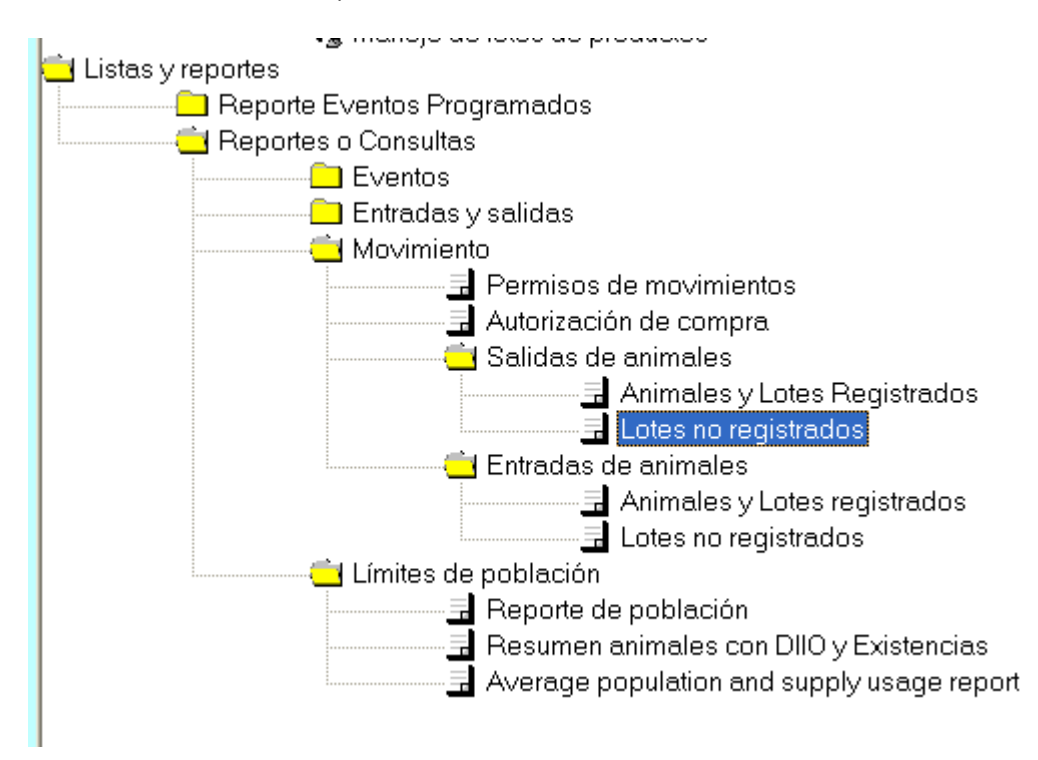

Ya en la pantalla de reporte de "Salidas de animales" por lotes, podremos filtrar y ver los animales que salieron del predio en el rango de fecha seleccionado (1). En la imagen inferior podremos ver el resultado del reporte, en el cual figuran los animales "Por lotes" anteriormente movidos desde "Fundo Mollendo" a la veranada (2).

|     | Batch movement   | s off report |                |                   |                        |            |         |              |              |                         |                                         |
|-----|------------------|--------------|----------------|-------------------|------------------------|------------|---------|--------------|--------------|-------------------------|-----------------------------------------|
| Act | ons              |              |                |                   |                        |            |         |              |              |                         |                                         |
|     | Close            | <u>b</u>     | Movements betw | ween: [<br>and: ] | 2-01-2007<br>4-02-2007 | •          | (1)     |              |              |                         |                                         |
| 08  | Todos Oficinas   | 08.3.01.1201 | Fundo Mollendo | 01-BO             | V Bovinos              | Todos Im   | ventari | o categoría  | animales     |                         |                                         |
| E٧  | ent list Tabular | summary      |                |                   |                        |            |         |              |              |                         |                                         |
|     | Comuna           | RUP Salida   | Nombre Salida  | (2)               | Especie                | Categoría  | Lote    | Fecha Salida | RUP Destino  | Nombre Destino          | N*Folio                                 |
| >   | 01 Los Angeles   | 08.3.01.1201 | Fundo Mollendo |                   | 01-BOV                 | vaca       | 2       | 09-02-2007   | 08.3.02.0121 | Veranada Los Corralitos | 200000000                               |
|     | 01 Los Angeles   | 08.3.01.1201 | Fundo Mollendo |                   | 01-BOV                 | vaquilla   | 2       | 09-02-2007   | 08.3.02.0121 | Veranada Los Corralitos | >>>>>>>>>>>>>>>>>>>>>>>>>>>>>>>>>>>>>>> |
| 118 | 01 Los Angeles   | 08.3.01.1201 | Fundo Mollendo |                   | 01-BOV                 | novillo    | 2       | 09-02-2007   | 08.3.02.0121 | Veranada Los Corralitos | XXXXXXXXX                               |
|     | 01 Los Angeles   | 08.3.01.1201 | Fundo Mollendo |                   | 01-BOV                 | toro       | 2       | 09-02-2007   | 08.3.02.0121 | Veranada Los Corralitos | XXXXXXXXX                               |
|     | 01 Los Angeles   | 08.3.01.1201 | Fundo Mollendo |                   | 01-BOV                 | buey       | 2       | 09-02-2007   | 08.3.02.0121 | Veranada Los Corralitos | XXXXXXXXX                               |
|     | 01 Los Angeles   | 08.3.01.1201 | Fundo Mollendo |                   | 01-BOV                 | ternero(a) | 2       | 09-02-2007   | 08.3.02.0121 | Veranada Los Corralitos | >>>>>>>>>>>>>>>>>>>>>>>>>>>>>>>>>>>>>>> |

--0--